## Инструкция по установке программного продукта «Антегра: Фармаконадзор для 1С:Документооборот»

### Оглавление

| Порядок действий при инсталляции расширения «Антегра: Фармаконадзор для |    |
|-------------------------------------------------------------------------|----|
| 1С:Документооборот 8»                                                   | .3 |

# Порядок действий при инсталляции расширения «Антегра: Фармаконадзор для 1С:Документооборот 8».

Решение «Антегра: Фрамаконадзор для 1С:Документооборот 8» является расширением функционала программного продукта «1С:Документооборот 8». Установить программу «Антегра: Фрамаконадзор для 1С:Документооборот 8» можно только в уже установленную программу «1С:Документооборот 8».

Расширение предназначено для конфигурации «Документооборот», версия не ниже 2.1.28.14.

Расширение разработано для использования с версией технологической платформы «1С:Предприятие 8» не ниже 8.3.16.1814.

Для установки расширения необходимо перейти в меню «Настройки и администрирование - Расширения» в режиме «1С:Предприятие 8»

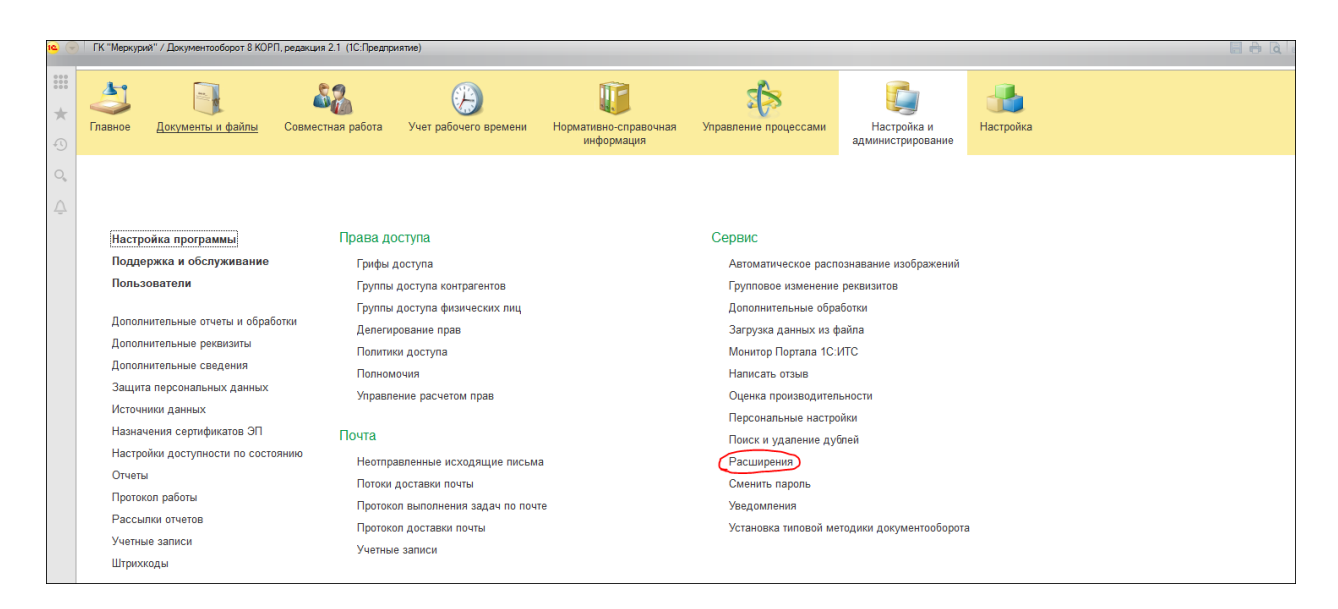

#### Нажать на кнопку «Добавить из файла»

| ÷ -   |                                          |         |            |                  | ∂ I ×   |
|-------|------------------------------------------|---------|------------|------------------|---------|
| Добав | ить из файла Удалить 🍕 Обновить из файла |         |            |                  | Еще - ? |
| 🦪 Н   | аименование                              | Версия  | Назначение | Безопасный режим |         |
|       | Антегра:Фармаконадзор                    | 1.0.1.4 | Дополнение |                  |         |
|       |                                          |         |            |                  |         |
|       |                                          |         |            |                  |         |
|       |                                          |         |            |                  |         |
|       |                                          |         |            |                  |         |
|       |                                          |         |            |                  |         |
|       |                                          |         |            |                  |         |

#### Выбрать файла с расширением

| Имя                             | Дата изменения   | Тип            | Размер |
|---------------------------------|------------------|----------------|--------|
| 睯 ak_Farmakonadzor_KORP_1_0_1_4 | 13.08.2021 10:49 | Расширение кон | 351 KE |

#### Нажать «Перезапустить»

Инструкция по установке программного продукта «Антегра: Фармаконадзор для 1С:Документооборот»

| <ul> <li>← → ☆ Расширения</li> <li>Добавить из файла</li> <li>Удалить</li> <li>Кобавить из файла</li> </ul> |         |            |                  | ⊘ і ×<br>Еще т ? |
|----------------------------------------------------------------------------------------------------|---------|------------|------------------|------------------|
| Чтобы продолжить работу с учетом сделанных изменений, необходимо <u>перезапустить</u> поограмму.            |         |            |                  |                  |
| Наименование                                                                                                | Версия  | Назначение | Безопасный режим |                  |
| 🗹 💿 Антегра:Фармаконадзор                                                                                   | 1.0.1.4 | Дополнение | L                |                  |
| <ul> <li>Расширение подключено</li> <li>Былах подключено посло пословние подключено</li> </ul>              |         |            |                  |                  |
| Сообщения:                                                                                                  |         |            |                  | ×                |
| <ul> <li>Новый объект: Справочник.ак_ЛекарственныеСредства</li> </ul>                                       |         |            |                  |                  |
| <ul> <li>Новый объект: Перечисление.ак_ВидыВозраста</li> </ul>                                              |         |            |                  |                  |
| <ul> <li>Новый объект: Перечисление.ак_ВидыДокументов</li> </ul>                                            |         |            |                  |                  |
| <ul> <li>Новый объект: Перечисление.ак_ВидыСрокаБеременности</li> </ul>                                     |         |            |                  |                  |
| <ul> <li>Новый объект: Перечисление ак. ИсточникиИзвешений</li> </ul>                                       |         |            | 3 # /* I         |                  |

При использовании программы в клиент-серверном варианте расширение подключается в безопасном режиме с использованием профиля безопасности Farmaco\_do

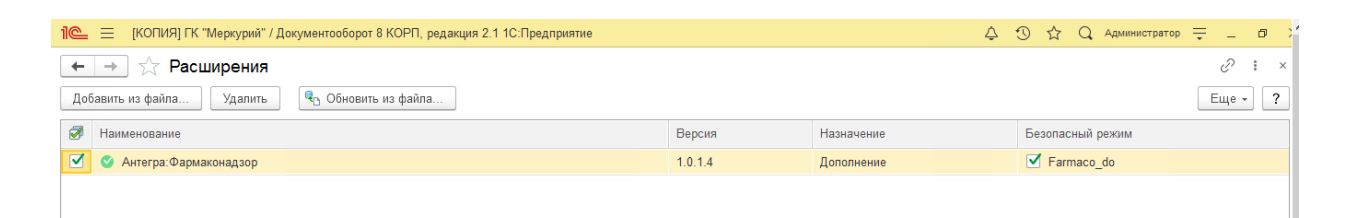

| Свойства: Farmaco_do 🛛 📍 🗙                                              |  |  |
|-------------------------------------------------------------------------|--|--|
| Параметры профиля безопасности                                          |  |  |
| Имя: Farmaco_do                                                         |  |  |
| Описание: Farmaconadzor                                                 |  |  |
| Может использоваться как<br>профиль безопасности безопасного<br>режима: |  |  |
| Роли привилегированного режима:                                         |  |  |
| Роли, ограничивающие расширение прав доступа:                           |  |  |
| Доступные для расширения модули:                                        |  |  |
| Недоступные для расширения                                              |  |  |
| Разрешен полный доступ:                                                 |  |  |
| к файловой системе сервера: 🔽                                           |  |  |
| к объектам СОМ: 🔽                                                       |  |  |
| к внешним компонентам: 🔽                                                |  |  |
| к внешним модулям: 🔽                                                    |  |  |
| к приложениям операционной 🔽<br>системы:                                |  |  |
| к ресурсам интернет:                                                    |  |  |
| к привилегированному режиму: 🔽                                          |  |  |
| к функциям криптографии: 🔽                                              |  |  |
| к расширению прав доступа: 🔽                                            |  |  |
| к расширению всех модулей: 🔽                                            |  |  |
| ОК Отмена Применить                                                     |  |  |